ООО «Финтек Системс»

«Сервис коротких ссылок» Инструкция пользователя

# СОДЕРЖАНИЕ

| 1.1. Назначение программного обеспечения       3         1.2. Область применения программного комплекса       3         1.3. Функциональные характеристики       3         2. УПРАВЛЕНИЕ ДОСТУПОМ       4         2.1. Основные положения       4         3. АВТОРИЗАЦИЯ       5         3.1. Раздел Авторизация       5         4. ГЛАВНАЯ СТРАНИЦА       6         4.1. Общие положения       6 | 1. ОБЩИЕ СВЕДЕНИЯ О ПРОГРАММНОМ ОБЕСПЕЧЕНИИ    | 3 |
|----------------------------------------------------------------------------------------------------|------------------------------------------------|---|
| 1.2. Область применения программного комплекса                                                                                                    | 1.1. Назначение программного обеспечения       | 3 |
| 1.3. Функциональные характеристики       3         2. УПРАВЛЕНИЕ ДОСТУПОМ       4         2.1. Основные положения       4         3. АВТОРИЗАЦИЯ       5         3.1. Раздел Авторизация       5         4. ГЛАВНАЯ СТРАНИЦА       6         4.1. Общие положения       6                                                                                                    | 1.2. Область применения программного комплекса | 3 |
| <ol> <li>УПРАВЛЕНИЕ ДОСТУПОМ</li></ol>                                                                                                    | 1.3. Функциональные характеристики             | 3 |
| <ul> <li>2.1. Основные положения</li></ul>                                                                                                    | 2. УПРАВЛЕНИЕ ДОСТУПОМ                         | 4 |
| <ol> <li>АВТОРИЗАЦИЯ</li></ol>                                                                                                    | 2.1. Основные положения                        | 4 |
| <ul> <li>3.1. Раздел Авторизация</li></ul>                                                                                                    | 3. АВТОРИЗАЦИЯ                                 | 5 |
| <ol> <li>ГЛАВНАЯ СТРАНИЦА</li></ol>                                                                                                    | 3.1. Раздел Авторизация                        | 5 |
| 4.1. Общие положения                                                                                                    | 4. ГЛАВНАЯ СТРАНИЦА                            | 6 |
|                                                                                                    | 4.1. Общие положения                           | 6 |

# 1. ОБЩИЕ СВЕДЕНИЯ О ПРОГРАММНОМ ОБЕСПЕЧЕНИИ

### 1.1. Назначение программного обеспечения

**1.1.1.** «Сервис коротких ссылок» — программное обеспечение (далее – ПО), предназначенное для генерации уникальных коротких ссылок унифицированного адреса электронного ресурса (URL) для рассылки посредством СМС – сообщений.

### 1.2.Область применения программного комплекса

**1.2.1.** Программное обеспечение обеспечивает возможность генерации уникальных коротких ссылок унифицированного адреса электронного ресурса (URL) для рассылки посредством СМС – сообщений.

### 1.3.Функциональные характеристики

**1.3.1.** Программное обеспечение используется для реализации следующих функций:

- Обработка запроса на создание коротких ссылок унифицированного адреса электронного ресурса (URL) посредством генерации уникального токена;
- Перенаправление с короткой ссылки URL на оригинальный адрес ресурса.

# 2. УПРАВЛЕНИЕ ДОСТУПОМ

# 2.1.Основные положения

2.1.1. Для доступа к программному обеспечению необходимо авторизоваться. Доступные роли Пользователя: администратор, пользователь.

# 3. АВТОРИЗАЦИЯ

### 3.1.Раздел Авторизация

**3.1.1.** Раздел Авторизация (Рисунок 1) предназначен для входа в систему и содержит следующие элементы:

**Логин** – поле ввода, предназначенное для указания адреса электронной почты учетной записи Пользователя;

Пароль – поле ввода, предназначенное для указания пароля учетной записи Пользователя;

**Войти** – кнопка, предназначенная для подтверждения введенных данных учетной записи Пользователя.

| LINKSHORTENER |                                     | 🕲 Панель управления |
|---------------|-------------------------------------|---------------------|
| Приветствуе   | м вас в сервисе коротких ссылок     | linkshortener       |
|               | Авторизация                         |                     |
|               | Введите ваши логин (email) и пароль |                     |
|               | admin@ftsystems.ru                  |                     |
|               | Запомнить меня<br>Войти             |                     |
|               |                                     |                     |

Рисунок 1 – Раздел Авторизация

#### 4. ГЛАВНАЯ СТРАНИЦА

#### 4.1.Общие положения

**4.1.1.** Раздел Главная страница предназначена для отображения основной информации и содержит следующие элементы:

Панель управления – область навигации, предназначенная для выбора необходимого раздела, содержит следующие элементы:

— Раздел Панель управления;

— Раздел Ссылки;

— Раздел Переходы;

— Раздел Пользователи;

— Раздел АРІ ключи.

**Область отображения** – область, предназначенная для отображения информации о выбранном элементе.

**4.1.2.** Раздел Панель управления (Рисунок 2) содержит информацию о производительности системы и содержит следующие элементы:

**Переходы за сегодня** – область отображения, предназначенная для отображения количества переходов за сегодня;

Новые ссылки за сегодня – область отображения, предназначенная для отображения количества вновь созданных ссылок за сегодня;

Производительность – область отображения, предназначенная для отображения показателей производительности за выбранный период (месяц, неделю);

**Обзор:** Создание ссылок – область отображения, предназначенная для отображения количества вновь созданных ссылок за месяц.

6

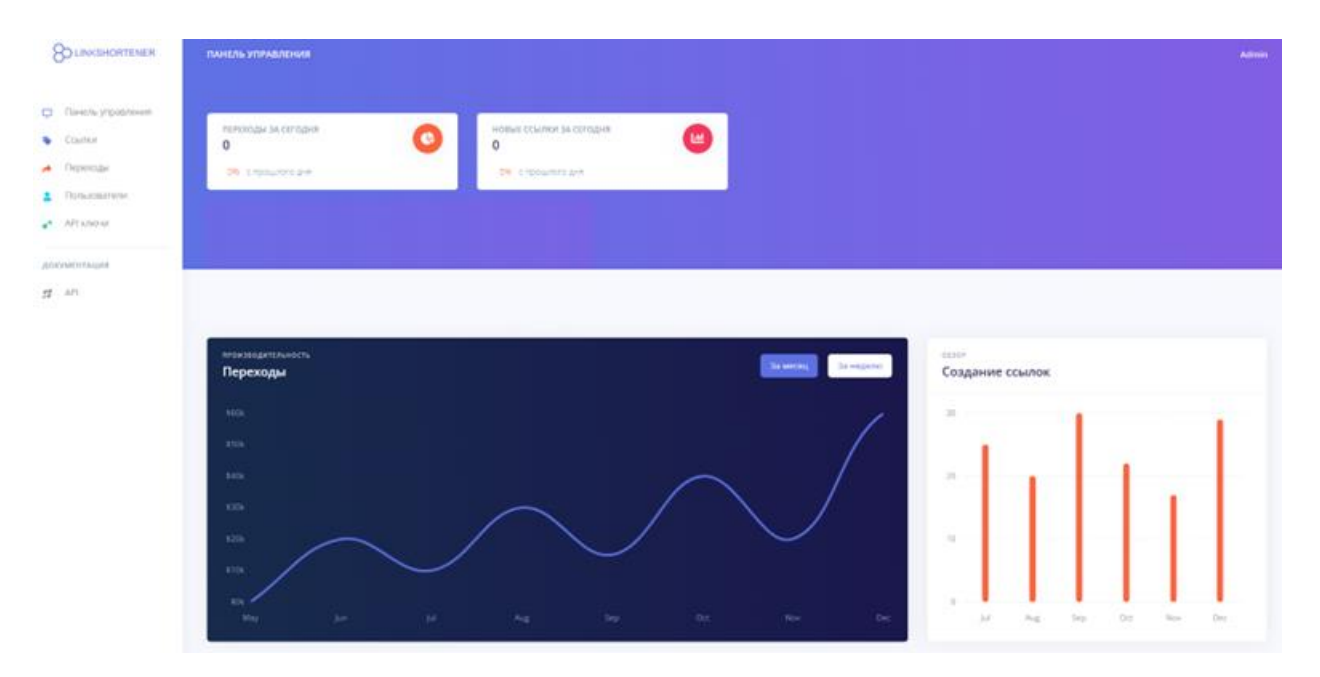

Рисунок 2 – Раздел Панель управления

**4.1.3.** Раздел Ссылки (Рисунок *3*) отображает информацию о вновь созданных ссылках и содержит следующие элементы:

**ID** – атрибут, предназначенный для отображения уникального идентификатора короткой ссылки;

Название ссылки – атрибут, предназначенный для отображения названия короткой ссылки;

Создатель – атрибут, предназначенный для отображения ФИО Пользователя, создавшего короткую ссылку;

Короткая ссылка – атрибут, предназначенный для отображения короткой ссылки;

Статус – атрибут, предназначенный для отображения статуса короткой ссылки; Тип – атрибут, предназначенный для отображения дополнительной информации о статусе короткой ссылки;

Посещения – атрибут, предназначенный для отображения количества переходов по короткой ссылке;

**Период работы** – атрибут, предназначенный для отображения периода работы короткой ссылки;

Создать ссылку – кнопка, предназначенная для создания новой ссылки посредством перехода в раздел Создание ссылки.

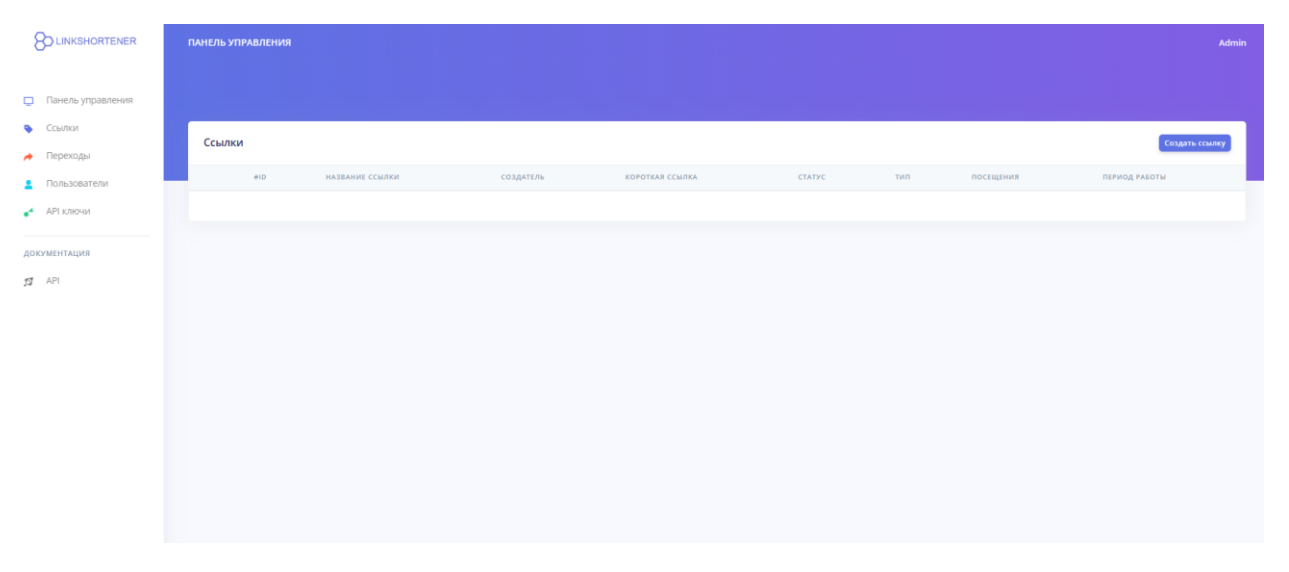

Рисунок 3 – Раздел Ссылки

**4.1.4.** Раздел Ссылки: Создание ссылки (Рисунок 4) предназначен для создания новой ссылки и содержит следующие элементы:

Название ссылки – поле ввода, предназначенное для указания названия короткой ссылки;

Оригинал – поле ввода, предназначенное для указания полной ссылки;

АРІ ключ – поле ввода, предназначенное для указания АРІ ключа;

Статус – флажок, предназначенный для указания статуса короткой ссылки: удаленная, деактивированная, активная;

Тип – флажок, предназначенный для указания типа короткой ссылки: временная, постоянная;

Доступна (с, по) – поле ввода, предназначенное для указания временного периода действия короткой ссылки;

Сохранить – кнопка, предназначенная для подтверждения введенных данных и создания короткой ссылки.

|                                                                         | ПАНЕЛЬ УПРАВЛЕНИЯ   |                                           |          |  | Admin |
|-------------------------------------------------------------------------|---------------------|-------------------------------------------|----------|--|-------|
| <ul> <li>Панель управления</li> <li>Ссылки</li> <li>Перехолы</li> </ul> | Создани             | е ссылки                                  |          |  |       |
| <ul> <li>Пользователи</li> <li>АРГИТИЧИИ</li> </ul>                     | Управление ссылка   | ми                                        | К списку |  |       |
|                                                                         | ИНФОРМАЦИЯ О ССЫЛКЕ |                                           |          |  |       |
| документация                                                            | Название ссылки     | Название ссылки                           |          |  |       |
|                                                                         | * Оригинал          | Оригинал                                  |          |  |       |
|                                                                         | АРІ ключ            | Без ключа                                 | ~        |  |       |
|                                                                         | * Статус            | Удалённая<br>Деактивированная<br>Активыая |          |  |       |
|                                                                         | * Тип               | Временная<br>Постоянная                   |          |  |       |
|                                                                         | Доступна с          | Доступна с                                |          |  |       |
|                                                                         | Доступна по         | Доступна по                               |          |  |       |
|                                                                         |                     | Сохранить                                 |          |  |       |

Рисунок 4 – Раздел Ссылки: Создание ссылки

**4.1.5.** Раздел **Переходы** (Рисунок 5) отображает информацию о совершенных переходах по коротким ссылкам и содержит следующие элементы:

**ID** – атрибут, предназначенный для отображения уникального идентификатора перехода;

**ID ссылки** – атрибут, предназначенный для отображения уникального идентификатора ссылки;

Название ссылки – поле ввода, предназначенное для указания названия короткой ссылки;

Статус – атрибут, предназначенный для отображения статуса перехода по ссылке;

**Тип** – атрибут, предназначенный для отображения дополнительной информации о статусе перехода по ссылке;

**Дата создания** – атрибут, предназначенный для отображения даты перехода по ссылке.

| KSHORTENER                | ПАНЕЛЬ УПРАВЛЕ | ния         |                                |        |                             | Admin                                |
|---------------------------|----------------|-------------|--------------------------------|--------|-----------------------------|--------------------------------------|
| анель управления<br>сылки |                |             |                                |        |                             |                                      |
| ереходы                   | Переходы       |             |                                |        |                             |                                      |
| ользователи               | #8             | отсутствует | название ссылки<br>Отсутствует | Ошибка | тип<br>Обращение без токена | дата создания<br>27.10.2023 10:38:39 |
| пключи                    | #7             | Отсутствует | Отсутствует                    | Ошибка | Обращение без токена        | 13.10.2023 09:01:18                  |
| прият                     | #6             | Отсутствует | Отсутствует                    | Ошибка | Обращение без токена        | 10.10.2023 16:06:39                  |
|                           | #5             | Отсутствует | Отсутствует                    | Ошибка | Обращение без токена        | 10.10.2023 16:06:31                  |
|                           | #4             | Отсутствует | Отсутствует                    | Ошибка | Обращение без токена        | 10.10.2023 15:20:16                  |
|                           | #3             | Отсутствует | Отсутствует                    | Ошибка | Обращение без токена        | 08.10.2023 20:16:36                  |
|                           | #2             | Отсутствует | Отсутствует                    | Ошибка | Обращение без токена        | 08.10.2023 20:14:36                  |
|                           | #1             | Отсутствует | Отсутствует                    | Ошибка | Обращение без токена        | 08.10.2023 20:14:27                  |
|                           |                |             |                                |        |                             |                                      |
|                           |                |             |                                |        |                             |                                      |
|                           |                |             |                                |        |                             |                                      |
|                           |                |             |                                |        |                             |                                      |

Рисунок 5 – Раздел Переходы

**4.1.6.** Раздел Пользователи (Рисунок 6) отображает информацию об учетных записях Пользователей и содержит следующие элементы:

**ID** – атрибут, предназначенный для отображения уникального идентификатора учетной записи Пользователя;

Имя – атрибут, предназначенный для отображения ФИО Пользователя;

**EMAIL** – атрибут, предназначенный для отображения адреса электронной почты учетной записи Пользователя;

**Тип** – атрибут, предназначенный для отображения типа учетной записи Пользователя: администратор, пользователь;

Статус – атрибут, предназначенный для отображения статуса учетной записи Пользователя: удаленный, деактивированный, активный;

Дата создания – атрибут, предназначенный для отображения даты создания учетной записи Пользователя;

Дата последнего входа – атрибут, предназначенный для отображения даты последнего входа в учетную запись Пользователя;

Добавить пользователя – кнопка, предназначенная для создания новой учетной записи Пользователя посредством перехода в раздел Добавление пользователя.

| 8D LINKSHORTENER            | ПАНЕЛЬ УПР | чаления |       |      |                      |                          |                     |                       | Admin |
|-----------------------------|------------|---------|-------|------|----------------------|--------------------------|---------------------|-----------------------|-------|
| Tanena yrgadamus     Counta | Пользое    | атели   |       |      |                      |                          |                     | And access mores      |       |
| Outscontene                 |            | +1      | 100   | 2005 | THE                  | Ching                    | gain colganne       | gata muchtgente annas |       |
| ·* API KARAN                |            | 141     | Admon |      | Agenerative particip | Arranged top-contraction | 28,081,20223,146,29 | 62.11.3621115-55      |       |
| досментная                  |            |         |       |      |                      |                          |                     |                       |       |
| 11 MA                       |            |         |       |      |                      |                          |                     |                       |       |
|                             |            |         |       |      |                      |                          |                     |                       |       |
|                             |            |         |       |      |                      |                          |                     |                       |       |
|                             |            |         |       |      |                      |                          |                     |                       |       |
|                             |            |         |       |      |                      |                          |                     |                       |       |

#### Рисунок 6 – Раздел Пользователи

**4.1.7.** Раздел **Пользователи:** Добавление пользователя (Рисунок 7) предназначен для создания и редактирования данных учетных записей Пользователей и содержит следующие элементы:

Имя – поле ввода, предназначенное для указания ФИО Пользователя;

**EMAIL** – поле ввода, предназначенное для указания адреса электронной почты учетной записи Пользователя

Статус – флажок, предназначенный для указания статуса учетной записи Пользователя: удаленный, деактивированный, активный;

**Тип** – флажок, предназначенный для указания типа учетной записи Пользователя: администратор, пользователь;

Пароль – поле ввода, предназначенное для указания пароля учетной записи Пользователя;

**Подтверждение пароля** – поле ввода, предназначенное для повторного указания пароля учетной записи Пользователя;

Сохранить – кнопка, предназначенная для подтверждения введенных данных и создания учетной записи Пользователя.

|                         | ПАНЕЛЬ УПРАВЛЕНИЯ                            |                                                                                   |       |
|-------------------------|----------------------------------------------|-----------------------------------------------------------------------------------|-------|
| управления<br>1<br>1944 | Добавлен                                     | ие пользователя                                                                   |       |
| зователи                | Управление пользоват                         | телями                                                                            | Koway |
|                         | инеормация о пользоват                       | 78                                                                                |       |
| ALLVIII                 | * Mars                                       |                                                                                   |       |
|                         | * Email                                      |                                                                                   |       |
|                         | ° Cratyc                                     | Удаленный пользователь<br>Деактивированный пользователь<br>Активиный пользователь |       |
|                         | * Tien                                       | Администратор<br>Пользователь                                                     |       |
|                         | * Пароль                                     |                                                                                   |       |
|                         | <ul> <li>Подтверждение<br/>пароля</li> </ul> |                                                                                   |       |
|                         |                                              | Сохранить                                                                         |       |

#### Рисунок 7 – Раздел Пользователи: Добавление пользователя

**4.1.8.** Раздел **АРІ ключи** (Рисунок 8) предназначен для создания и редактирования АРІ ключей для подключения и содержит следующие элементы:

**ID** – атрибут, предназначенный для отображения уникального идентификатора АРІ ключа;

Название ключа – атрибут, предназначенный для отображения названия API ключа;

Создатель – атрибут, предназначенный для отображения учетной записи Пользователя, создавшей АРІ ключ;

Статус – атрибут, предназначенный для отображения статуса API ключа: удаленный, деактивированный, активный;

**Тип** – атрибут, предназначенный для отображения типа АРІ ключа: временный, постоянный;

**АРІ ключ** – атрибут, предназначенный для отображения значения АРІ ключа; **Период работы** – атрибут, предназначенный для отображения периода работы АРІ ключа в процентном соотношении;

Дата создания – атрибут, предназначенный для отображения даты создания API ключа;

Дата обновления – атрибут, предназначенный для отображения даты обновления АРІ ключа;

Создать ключ – кнопка, предназначенная для создания нового АРІ ключа посредством перехода в раздел Создание ключа.

|                   | п | АНЕЛЬ УПРИ | вления |                |           |               |                 |                                 |               |                  | Admin            |
|-------------------|---|------------|--------|----------------|-----------|---------------|-----------------|---------------------------------|---------------|------------------|------------------|
|                   |   |            |        |                |           |               |                 |                                 |               |                  |                  |
| Панель управления |   |            |        |                |           |               |                 |                                 |               |                  |                  |
| 💊 Ссылки          |   |            |        |                |           |               |                 |                                 |               |                  |                  |
| 🔶 Переходы        |   | АРІ КЛЮЧ   | и      |                |           |               |                 |                                 |               |                  | Создать ключ     |
| Пользователи      |   |            | #ID    | название ключа | СОЗДАТЕЛЬ | СТАТУС        | тип             | АРІ КЛЮЧ                        | период работы | ДАТА СОЗДАНИЯ    | дата обновления  |
| API ключи         |   |            | #1     | Без названия   | Admin     | Активный ключ | Постоянный ключ | api_key_6512c0966b15d9.00445960 | 0%            | 26.09.2023 14:29 | 26.09.2023 14:29 |
|                   |   |            |        |                |           |               |                 |                                 |               |                  |                  |
| документация      |   |            |        |                |           |               |                 |                                 |               |                  |                  |
| 🝠 API             |   |            |        |                |           |               |                 |                                 |               |                  |                  |
|                   |   |            |        |                |           |               |                 |                                 |               |                  |                  |
|                   |   |            |        |                |           |               |                 |                                 |               |                  |                  |

Рисунок 8 – Раздел АРІ ключи

**4.1.9.** Раздел **АРІ ключи: Создание ключа** (Рисунок 9) предназначен для создания и редактирования АРІ ключей для подключения и содержит следующие элементы:

Название ключа – поле ввода, предназначенное для указания названия API ключа;

Статус – флажок, предназначенный для указания статуса API ключа: удаленный, деактивированный, активный;

Тип – флажок, предназначенный для указания типа АРІ ключа: временный, постоянный;

Доступен (с, по) – поле ввода, предназначенное для указания временного интервала доступности АРІ ключа;

Сохранить – кнопка, предназначенная для подтверждения введенных данных и создания АРІ ключа.

|                                         | ПАНЕЛЬ УПРАВЛЕНИЯ  |                                                                                          |
|-----------------------------------------|--------------------|------------------------------------------------------------------------------------------|
| Панель управления<br>Ссылки<br>Переходы | Создание           | е ключа                                                                                  |
| Пользователи                            | Управление АРІ клю | Конску                                                                                   |
|                                         | информация о ключе |                                                                                          |
| оментация<br>АРІ                        | • Название ключа   | Название ключа                                                                           |
|                                         | * Статус           | <ul> <li>Удалённый ключ</li> <li>Деастивированный ключ</li> <li>Астивный ключ</li> </ul> |
|                                         | * Tien             | <ul> <li>Временный клоч</li> <li>Постоянный клоч</li> </ul>                              |
|                                         | Доступен с         | Доступен с                                                                               |
|                                         | Доступен по        | Достуглен по                                                                             |
|                                         |                    | _                                                                                        |
|                                         |                    | Сохраните                                                                                |

Рисунок 9 – Раздел АРІ ключи: Создание ключа